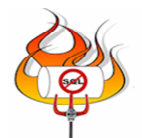

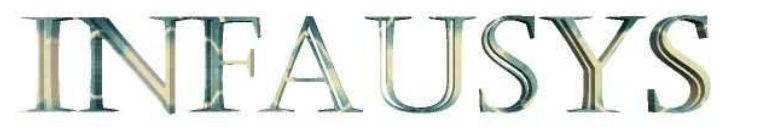

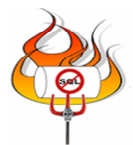

# Installation de MongoDB 1.6.2 sur windows xp2 x86

# Avant propos

La version 32 bits de MongoDB a une limitation de stockage de 2 Go.

http://blog.mongodb.org/post/137788967/32-bit-limitations.

#### Hardware

Je vous invite à consulter la partie hardware de ce tutorial : <u>http://infausys.free.fr/nosql/fed13\_mongodb.1.4.4/index.html</u> Car celui-ci est basé sur le même principe. C'est-à-dire un Windows xp pro virtualisé Ce Windows xp est configurée comme ceci : 1 disque dur de 20 Go , avec 2 partitions. 1024 Mo de RAM Un Ethernet virtuel bridgé . Windows xp a une adresse TCP/IP fixe et relayé a Internet , quel que soit la topologie de votre réseaux .

### Software

EasyPHP-5.3.3, comprenant, entre autres

Apache HTTP Server 2.2.16

PHP 5.3.3 (cli) (built: Jul 21 2010 20:03:25) Copyright (c) 1997-2010 The PHP Group Zend Engine v2.3.0, Copyright (c) 1998-2010 Zend Technologies

mysql Ver 14.14 Distrib 5.1.49, for Win32 (ia32)

Vous pouvez télécharger EasyPHP à cette adresse :

http://www.easyphp.org/

MongoDB pour Windows 32-bit

mongodb-win32-i386-1.6.2.zip

MongoDB est téléchargeable à l'adresse suivante :

http://www.mongodb.org/downloads

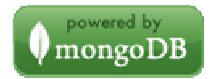

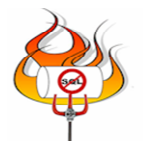

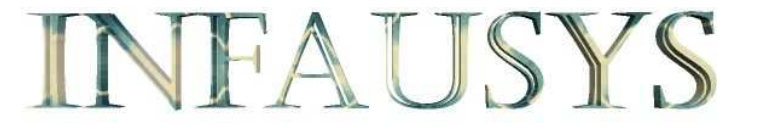

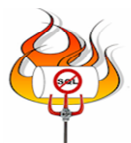

## Pre requis

Pour pouvoir installer le service MongoDB, l'utilisateur doit avoir obligatoirement les droits suivant

Panneau de configuration -> Outils d'administration -> Stratégie de sécurité locale

- Agir en tant que partie du système d'exploitation
- Ouvrir une session en tant que service
- Ouvrir une session en tant que tâche

Décompressez l'archive. Vous obtenez un répertoire : mongodb-win32-i386-1.6.2. Dans ce répertoire vous avez le dossier : bin ainsi que les fichiers :

- GNU-AGPL-3.0
- README
- THIRD-PARTY-NOTICES

Déplacez ce répertoire a la racine d'un lecteur (c : ou autre) et renommez le mongodb . Pour ce tutoriel, le lecteur E : est utilisé. Ouvrez une invite de commande : Démarrer -> exécuter -> cmd

Positionnez-vous dans le répertoire mongodb

#### cd E:\mongodb

Maintenant, il est obligatoire de créer un répertoire data\db pour stoker les bases de données :

#### mkdir .\data\db

Pour une bonne utilisation de MongoDB, il est préférable de créer un répertoire pour la configuration de MongoDB :

#### mkdir .\config

Dans le répertoire E:\mongodb\config, avec un éditeur de texte, créez un fichier mongodb.ini, puis insérez le code suivant :

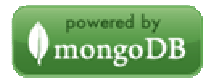

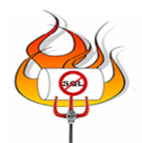

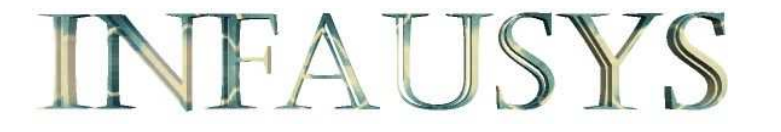

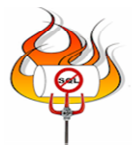

# Configuration Options for MongoDB # For More Information, Consider: # - Configuration Parameters: # http://www.mongodb.org/display/DOCS/Command+Line+Parameters # - File Based Configuration: # http://www.mongodb.org/display/DOCS/File+Based+Configuration dbpath = E:\mongodb\data\db logpath = E:\mongodb\data\db logpath = E:\mongodb\data\db\mongodb.log logappend = true bind\_ip = 127.0.0.1 port = 27017 noauth = true

Maintenant placez vous dans le répertoire : E:\mongodb\bin

cd E:\mongodb\bin

Puis lancez la commande suivante :

mongod --config E:\mongodb\config\mogodb.ini --install

Vous obtenez le message suivant :

all output going to: E:\mongodb\data\db\mongodb.log Creating service MongoDB. Service creation successful. Service can be started from the command line via 'net start "MongoDB"'.

Dans le panneau des services vous devez obtenir l'affichage suivant :

🍓 Mongo DB

Mongo DB ...

Système local

Automatique

En double cliquant sur le service Mongo DB , vous obtenez les informations suivantes :

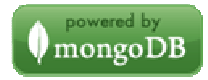

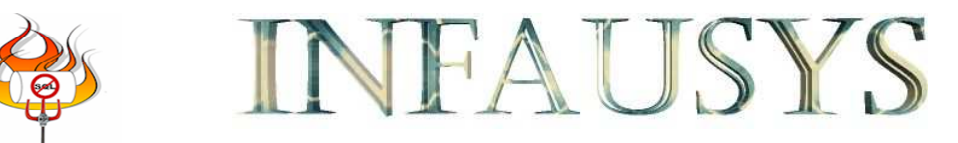

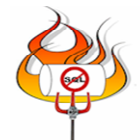

| Propriét                                       | és de Mong                                                 | go DB (Ordin                                     | ateur local)                        | ? 🚺                            |
|------------------------------------------------|------------------------------------------------------------|--------------------------------------------------|-------------------------------------|--------------------------------|
| Général                                        | Connexion                                                  | Récupération                                     | Dépendances                         |                                |
| Nom du                                         | u service : M                                              | ongoDB                                           |                                     |                                |
| Nom co                                         | omplet :                                                   | Mongo DB                                         |                                     |                                |
| Descrip                                        | ition :                                                    | Mongo DB Ser                                     | ver                                 |                                |
| Chemin                                         | d'accès des                                                | fichiers exécutal                                | bles :                              |                                |
| "E:\mo                                         | ngodb\bin\m                                                | ongod''config                                    | E:\mongodb\config\                  | .mogodb.iniser                 |
| Type de                                        | e démarrage :                                              | Automatique                                      |                                     | ~                              |
| Statut o<br>Dé<br>Vous po<br>service<br>Paramè | du service : A<br>marrer<br>ouvez spécifie<br>tres de déma | rrêté<br>Arrêter<br>er les paramètres<br>rrage : | Suspendre<br>: qui s'appliquent pou | Reprendre<br>r le démarrage du |
|                                                |                                                            |                                                  | JK Annule                           | r Appliquer                    |

Vous avez également une entré dans la base du registre de Windows dans la branche suivante :

HKEY\_LOCAL\_MACHINE\SYSTEM\CurrentControlSet\Services\MongoDB

| Fichier Edition Affichage Favoris ?                                                                                                    |   |                                                                                                    |                                                                                                    |                                                                                                    |
|----------------------------------------------------------------------------------------------------|---|----------------------------------------------------------------------------------------------------|----------------------------------------------------------------------------------------------------|----------------------------------------------------------------------------------------------------|
| gameenum     Gpc     Gpc     Helpsvc     HidServ     HidServ | * | Nom<br>(par défaut)<br>Description<br>Description<br>ErrorControl<br>ErrorControl | Type<br>REG_52<br>REG_52<br>REG_52<br>REG_DWORD<br>REG_BINARY<br>REG_EXPAND_52<br>REG_52<br>REG_DWORD<br>REG_DWORD | Données           (valeur non définie)           Mongo DB Server           Mongo DB           0x0000001 (1)           00 00 00 00 00 00 00 00 00 00 00 00 00 |

Ajoutez le répertoire des binaires MongoDB : **E:\mongodb\bin**, dans votre PATH Démarré -> Panneau de configuration -> Système -> Avancé -> Variables d'environnement

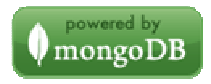

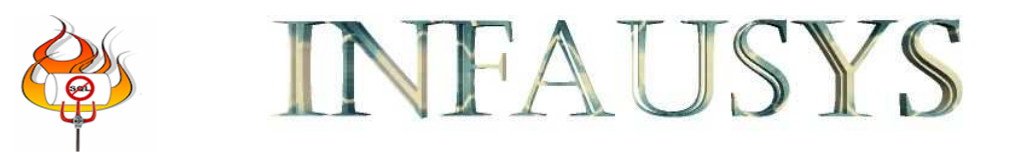

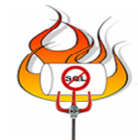

| Variables d'environnement 🛛 ? 🔀 |                                           |                                       |  |  |  |  |  |  |
|---------------------------------|-------------------------------------------|---------------------------------------|--|--|--|--|--|--|
| r'                              | Variables utilisateur pour denis          |                                       |  |  |  |  |  |  |
|                                 | Variable                                  | Valeur                                |  |  |  |  |  |  |
|                                 | TEMP                                      | C:\Documents and Settings\denis\Local |  |  |  |  |  |  |
|                                 | TMP C:\Documents and Settings\denis\Local |                                       |  |  |  |  |  |  |
|                                 | Nouveau Modifier Supprimer                |                                       |  |  |  |  |  |  |
| Ľ.                              | /ariables système —                       |                                       |  |  |  |  |  |  |
|                                 | Variable                                  | Valeur 🔼                              |  |  |  |  |  |  |
|                                 | NUMBER_OF_P<br>OS                         | 1<br>Windows_NT                       |  |  |  |  |  |  |
|                                 | Path                                      | C:\WINDOWS\system32;C:\WINDOWS;       |  |  |  |  |  |  |
|                                 | PATHEXT<br>PROCESSOR_A                    | .COM;.EXE;.BAT;.CMD;.VBS;.VBE;.JS;    |  |  |  |  |  |  |
|                                 | Nouveau Modifier Supprimer                |                                       |  |  |  |  |  |  |
|                                 |                                           | OK Annuler                            |  |  |  |  |  |  |

Cliquez sur le bouton modifier, puis ajoutez : **;E:\mongodb\bin** A la fin de la chaine de caractère.

| Modifier la variable système |                                                      |  |  |  |  |
|------------------------------|------------------------------------------------------|--|--|--|--|
|                              |                                                      |  |  |  |  |
| <u>N</u> om de la variable : | Path                                                 |  |  |  |  |
| ⊻aleur de la variable :      | :\EasyPHP-5.3.3\php\ext <mark>;E:\mongodb\bin</mark> |  |  |  |  |
|                              | OK Annuler                                           |  |  |  |  |

Confirmez votre modification en cliquant successivement sur les boutons OK et sortez du Panneau de configuration. Redémarrez votre Windows. Vérifiez dans le panneau des services que le service mongoDB est démarré.

|     | Mongo DB |     | Mongo DB Server | Démarré | Automatique | Système local |
|-----|----------|-----|-----------------|---------|-------------|---------------|
| an. | -        | · · |                 |         |             |               |

Dans une invite de commande lancez la commande suivante : **mongo**. Vous devez obtenir une réponse du Shell MongoDB ainsi :

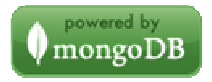

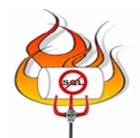

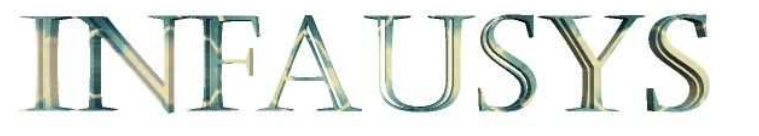

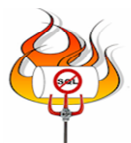

MongoDB shell version: 1.6.2 connecting to: test

Sortez du Shell MongoDB avec la commande suivante :

exit

# driver php mongo

Manuel PHP concernant l'extension MongoDB :

http://www.php.net/manual/en/mongo.installation.php

Je vous recommande d'installer EasyPHP a la racine d'un lecteur Windows . Ex : C:\EasyPHP-5.3.3 . J'utilise pour ce tutorial le lecteur E : -> E:\EasyPHP-5.3.3

Ajouter dans votre PATH de la même façon que vous avez ajouté le chemin des binaires MongoDB, les répertoires suivants :

- E:\EasyPHP-5.3.3\php
- E:\EasyPHP-5.3.3\php\ext

Copiez le fichier **php.ini** du répertoire : **E:\EasyPHP-5.3.3\apache** dans le répertoire **E:\EasyPHP-5.3.3\php**.

Attention, maintenant, vous avez 3 fichiers php.ini. Vérifiez en lançant une recherche sur votre Windows, avec le nom de fichier php.ini. Vous devez obtenir ceci :

| 📑 php.ini | E:\EasyPHP-5.3.3\apache       |
|-----------|-------------------------------|
| 📴 php.ini | $E:\EasyPHP-5.3.3\conf_files$ |
| 📴 php.ini | E:\EasyPHP-5.3.3\php          |

Téléchargez l'extension mongoDB pour Windows à l'adresse suivante : <u>http://github.com/mongodb/mongo-php-driver/downloads</u>

Pour Apache HTTP Server 2.2.16, choisissez une version :

# Windows PHP 5.3 VC6 thread safe

Cette version d'extension, **VC6**, est dédiée aux versions 2 de Apache. dll pré compilé en VC++6.

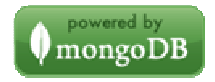

|                                      | VF                      | AU                       | SY                       |                   |                    |
|--------------------------------------|-------------------------|--------------------------|--------------------------|-------------------|--------------------|
| git http://github.com/mongodb/mongo- | php-driver/downloads    |                          |                          |                   | 👂 🔶 · 🚷 🖬 Google   |
| : Firefox 🔊 À la une                 |                         |                          |                          |                   |                    |
| C [EasyPHP] The WAMP package :       | Install P 💮 🚺 Downloa   | ads - MongoDB            | git Downloads for r      | nongodb's mongo   | ••                 |
| Would you rather see th              | nis site in French? (Pr | éféreriez-vous voir ce s | site en Français?) 🛛 Yes | (Oui) No (Non)    |                    |
| github<br>Social coding              |                         |                          | Home   Pricing and Sign  | ıp   Training   G | ist   Blog   Logir |
| mongodb / mongo-php-drive            | r                       |                          | 👁 Watch 🛛 🐇 Fork         | 🗳 Download Sour   | e 🛛 121 🔏 8        |
| Source Commits Network (8)           | Downloads (39)          | Graphs                   |                          |                   | Branch: master     |
| name                                 | Description             | n                        | Uploaded                 | Downloads         | Size               |
| mongo-1.0.9-php5.3vc9ts.zip          | Windows PH              | P 5.3 VC9 thread safe    | 2010-08-09               | 220               | 52KB               |
| mongo-1.0.9-php5.3vc9.zip            | Windows PH              | P 5.3 VC9                | 2010-08-09               | 116               | 50KB               |
| mongo-1.0.9-php5.3vc8ts.zip          | Windows PH              | P 5.3 VC8 thread safe    | 2010-08-09               | 22                | 52KB               |
| mongo-1.0.9-php5.3vc8.zip            | Windows PH              | P 5.3 VC8                | 2010-08-09               | 16                | 49KB               |
| mongo-1.0.9-php5.3vc6ts.zip          | Windows PH              | P 5.3 VC6 thread safe    | 2010-08-09               | 233               | 47KB               |

Actuellement (08/09/2010), les versions VC8 et VC9, sont les versions de IIS.

C'est le fichier : mongo-1.0.9-php5.3vc6ts.zip qui est utilisé dans ce tutorial. Téléchargez l'archive, décompressez la. Placez le fichier : php\_mongo.dll Dans le répertoire : E:\EasyPHP-5.3.3\php\ext .

Pour ajouter l'extension php\_mongo.dll, il vous faut modifier les 3 fichiers php.ini, en ajoutant a la fin du fichier :

extension=php\_mongo.dll

Dans le répertoire : E:\EasyPHP-5.3.3\www avec un éditeur de créez le fichier info.php avec le code suivant :

< ?php phpinfo() ; ?>

Lancez EasyPHP si ce ne pas encore fait .Dans un navigateur, entrez l'URL suivant : http://localhost/info.php

Dans cette page, vous devez obtenir le support MongoDB.

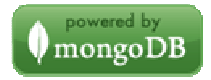

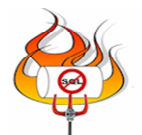

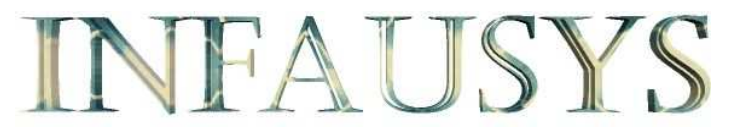

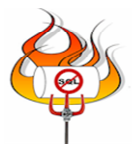

### mongo

| MongoDB Support | enabled |
|-----------------|---------|
| Version         | 1.0.9   |

# Jeux de donnée et Script PHP

Consultez l'adresse suivante : http://infausys.free.fr/nosql/fed13\_mongodb.1.4.4/index.html

### Changement de configuration de MongoDB

Stopez le service mongodb

| Mongo DB | Mongo DB Server | Automatique | Système local |
|----------|-----------------|-------------|---------------|
| adas     |                 |             |               |

Changez la configuration en changeant l'adresse TCP/IP du fichier de configuration : bind\_ip = 192.168.0.116

Relancez le service

Mongo DB

Mongo DB Server Déma... Automatique

Système local

Testez cette nouvelle configuration

| C:\Documents and Settings\infausys>mongo 192.168.0.116:27017                    |
|---------------------------------------------------------------------------------|
| MongoDB shell version: 1.6.2                                                    |
| connecting to: 192.168.0.116:27017/test                                         |
| > show dbs                                                                      |
| admin                                                                           |
| infausys                                                                        |
| local                                                                           |
| > use infausys                                                                  |
| switched to db infausys                                                         |
| > show collections                                                              |
| infausys                                                                        |
| system.indexes                                                                  |
| > db.infausys.find()                                                            |
| { "_id" : ObjectId("4c87b0bb0a1000000004fdf"), "name" : "patrick", "age" : 28 } |
| { "_id" : ObjectId("4c87b0ea0a1000000004fe0"), "name" : "xin", "age" : 24 }     |
| > exit                                                                          |
|                                                                                 |

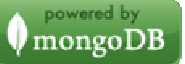

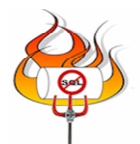

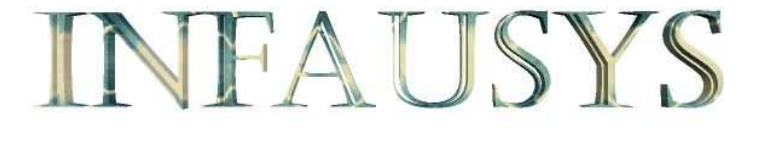

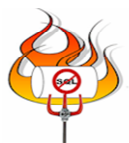

#### **Firewall Windows**

Si vous devez mettre en réseaux des serveurs mongoDB , n'oubliez pas le firewall Windows .

Panneau de configuration

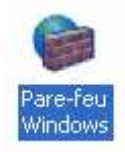

# Cliquez sur ajouter un programme

| t service<br>rogramn | eu Windows bloq<br>»s sélectionnés ci<br>nes de mieux fonc | que les connexions ré<br>i-dessous. Le fait d'aj<br>ctionner, mais peut ég | seau entrantes, à l'e<br>puter des exceptions<br>jalement augmenter | exception des programmes<br>s peut permettre à certains<br>vos risques |
|----------------------|------------------------------------------------------------|----------------------------------------------------------------------------|---------------------------------------------------------------------|------------------------------------------------------------------------|
| rogramn              | nes et services :                                          |                                                                            |                                                                     |                                                                        |
| Nom                  |                                                            |                                                                            |                                                                     |                                                                        |
| ☑ Apa                | che HTTP Serve                                             | er s                                                                       |                                                                     |                                                                        |
| Assi                 | stance à distance                                          | e                                                                          |                                                                     |                                                                        |
| Bure                 | au à distance                                              |                                                                            |                                                                     |                                                                        |
| 🗹 Diag               | nostics du résea                                           | u pour Windows XP                                                          |                                                                     |                                                                        |
| 🗌 Infra              | structure UPnP                                             |                                                                            |                                                                     |                                                                        |
| Micr                 | osoft Office Outlo                                         | ook                                                                        |                                                                     |                                                                        |
| Mice                 | osoft OneNote                                              |                                                                            |                                                                     |                                                                        |
| Mice                 | osoft SharePoint                                           | Workspace                                                                  |                                                                     |                                                                        |
| ☑ My9                | QL Server                                                  |                                                                            |                                                                     |                                                                        |
| Part Part            | age de fichiers et                                         | t d'imprimantes                                                            |                                                                     |                                                                        |
| Ajouter              | un programme                                               | Ajouter un port.                                                           | . Modifier                                                          |                                                                        |
| Affich               | er une notificatior                                        | n lorsque le Pare-feu                                                      | Windows bloque un                                                   | programme                                                              |
| uels so              | nt les risques liés .                                      | à l'autorisation des es                                                    | ceptions ?                                                          |                                                                        |

Sélectionnez le fichier mongod.exe situé dans le répertoire E:\mongodb\bin

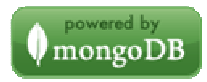

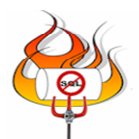

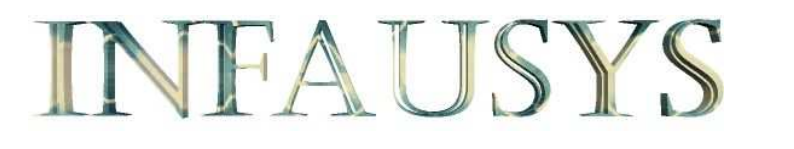

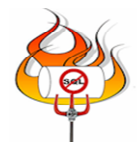

| Parcourir                                           |                                                                                                    |                                                |           | ? 🔀               |
|-----------------------------------------------------|----------------------------------------------------------------------------------------------------|------------------------------------------------|-----------|-------------------|
| Regarder dans :                                     | 🗀 bin                                                                                                    | ~                                              | G 🜶 📂 🖽 - |                   |
| Mes documents<br>récents<br>Bureau<br>Mes documents | bsondump.exe<br>mongo.exe<br>mongod.exe<br>mongodump.exe<br>mongoexport.exe<br>mongofiles.exe<br>mongoimport.exe<br>mongorestore.exe<br>mongos.exe<br>mongos.exe<br>mongostat.exe |                                                |           |                   |
| Poste de travail                                    | Nom du fichier :<br>Fichiers de type :                                                                                                    | mongod.exe<br>Applications (*.exe;*.com;*.icd) |           | Ouvrir<br>Annuler |

Cliquez sur le bouton ouvrir.

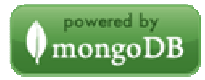

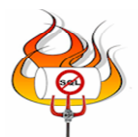

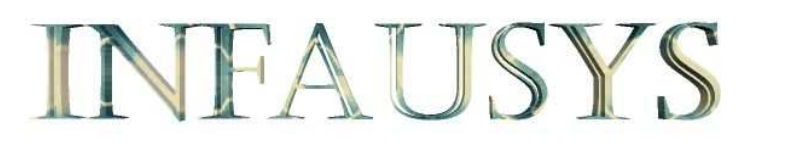

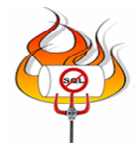

| Ajouter un programme                                                                                                    | ×   |
|----------------------------------------------------------------------------------------------------|-----|
| Pour autoriser les communications avec un programme en l'ajoutant à la lis<br>d'exceptions, sélectionnez le programme ou cliquez sur Parcourir pour en<br>rechercher un qui n'apparaît pas dans la liste.<br>Programmes :                                    | ste |
| <ul> <li>Dame de Pique</li> <li>Démineur</li> <li>Désinstaller EasyPHP</li> <li>EasyPHP 5.3.3</li> <li>Freecell</li> <li>Internet Explorer</li> <li>LiveUpdate - Norton AntiVirus</li> <li>mongod.exe</li> <li>Mozilla Firefox</li> <li>Notenad++</li> </ul> |     |
| 👰 Outlook Express                                                                                                    | ~   |
| Chemin d'accès : E:\mongodb\bin\mongod.exe Parcourir.                                                                                                    |     |
| Modifier l'étendue OK Annuler                                                                                                    |     |

Confirmez votre action en cliquant sur le bouton OK

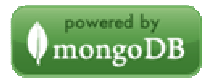

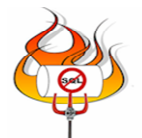

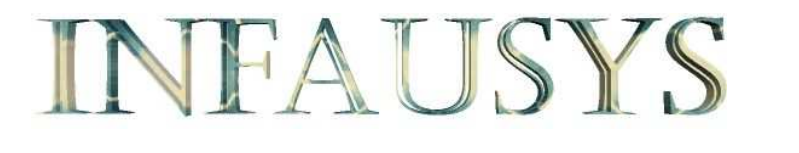

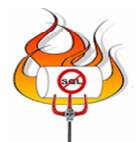

| Pare-feu Windows                                                                                                    |                            |
|----------------------------------------------------------------------------------------------------|----------------------------|
| Général Exceptions Avancé                                                                                                    |                            |
| Le Pare-feu Windows bloque les connexions réseau entrantes, à l'exception des p<br>et services sélectionnés ci-dessous. Le fait d'ajouter des exceptions peut permettri<br>programmes de mieux fonctionner, mais peut également augmenter vos risques<br>Programmes et services :                              | xrogrammes<br>e à certains |
| Nom                                                                                                    | ~                          |
| <ul> <li>Bureau à distance</li> <li>Diagnostics du réseau pour Windows XP</li> <li>Infrastructure UPnP</li> <li>Microsoft Office Outlook</li> <li>Microsoft OneNote</li> <li>Microsoft SharePoint Workspace</li> <li>mongod.exe</li> <li>MySQL Server</li> <li>Partage de fichiers et d'imprimantes</li> </ul> |                            |
| Ajouter un programme       Ajouter un port       Modifier       Sur         ✓ Afficher une notification lorsque le Pare-feu Windows bloque un programme         Quels sont les risques liés à l'autorisation des exceptions ?                                                                                  | oprimer                    |
| ОК                                                                                                    | Annuler                    |

Confirmez votre action en cliquant sur le bouton OK

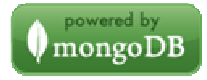